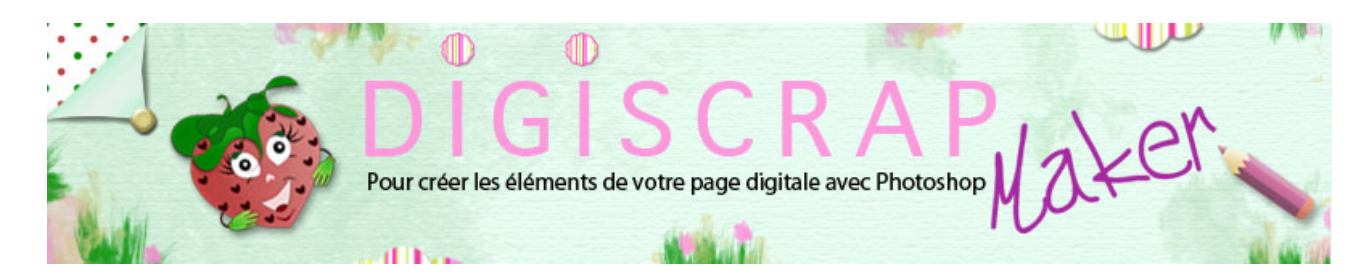

Adresse du site: http://christinelavigne.canalblog.com/

## PAPIER A LIGNES QUADRILLE et PAGE de CAHIER d'ECOLE

Papier à **lignes**, papier **quadrillé**, papier **millimétré**, papier à **musique**...en digiscrap aussi ces papiers

sont indispensables. Avec **Photosho**p et ce tutoriel de **scrapbooking digital**, découvrons comment faire !

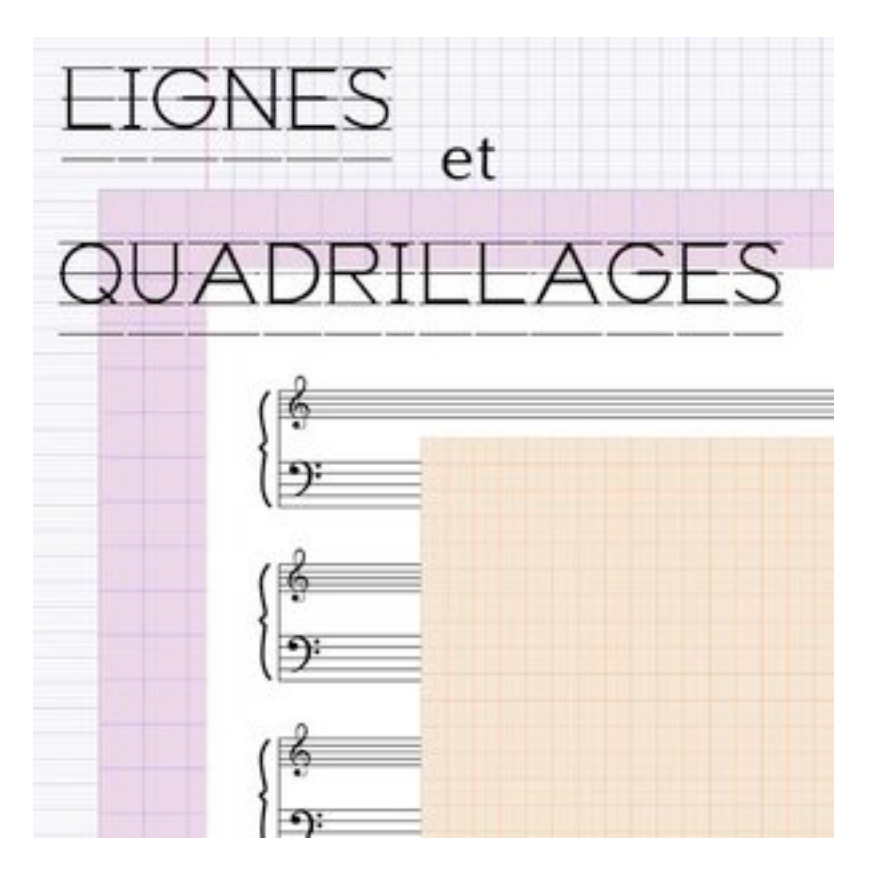

Le **secret** des papiers qu'ils soient à lignes ou quadrillés, ce sont **les motifs!** Effectivement les **lignes** et les **quadrillages** naissent grâce aux **motifs**.

Si vous avez des doutes pour créer, enregistrer ou appliquer un motif, le tutoriel <u>"Créer et gérer un motif</u>".

Nous verrons ici comment créer un **motif à lignes**, un **quadrillage** et le classique **papier de cahier d'écolier**.

## PAPIER A LIGNES

① Ouvrez un **nouveau document** de 60px/60px (c'est un exemple, essayez ainsi puis créez vos propres lignes!) fond transparent, 300dpi.

② Mettez un repère horizontal à moitié de votre document. Zommez fortement pour

voir ce que vous faites!

| 6   | ) ()  | 🔘 S | ans ti | itre-1 | @ 66 | 7% (C | alque | e 1, P | VB/   |
|-----|-------|-----|--------|--------|------|-------|-------|--------|-------|
|     | .0    | 5   | 0      | 5      | 10   | 15    | 20    | 25     | 30    |
| 0   |       |     |        |        |      |       |       |        |       |
| 5 - |       |     |        |        |      |       |       |        |       |
| 1   |       |     |        |        |      |       |       |        |       |
| 0 : |       |     |        |        |      |       |       |        |       |
| -   |       |     |        |        |      |       |       |        |       |
| 5   |       |     |        |        |      | l     |       |        |       |
| 1   |       |     |        |        |      |       |       |        |       |
| ô   |       |     |        |        |      |       |       |        |       |
| 1 : |       |     |        | · · ·  |      |       | ш,    |        |       |
| 5 : |       |     |        |        |      |       |       |        |       |
| 2 : |       |     |        |        |      |       |       |        |       |
| 2   |       |     |        | -      | _    |       | -     |        |       |
| 5   |       |     |        |        |      |       |       |        |       |
| 3   |       |     |        |        |      |       |       |        | i i i |
| 0   |       |     |        |        |      |       |       |        |       |
| 66  | 56,57 | % 0 | 2      |        |      |       |       |        | All   |

③ Choisissez la **couleur** pour votre ligne. Pour moi le noir...classique!

④ Prenez un **CRAYON** de 1 px. Vous noterez une petite croix en son centre.

Placez la **croix sur le repère** et tracez votre ligne ainsi: cliquez à l'extrémité gauche du repère,

mettez-vous en dehors du document, puis avec Maj enfoncé, allez cliquer à l'extrémité droite

du repère, encore hors document. Votre ligne se trace.

| Sans titre-1 @ 667% (Calque 1, RVB/ |
|-------------------------------------|
|                                     |
| interligno – A + B                  |
|                                     |
| •                                   |
| 5 A                                 |
|                                     |
|                                     |
| 5                                   |
| Z B                                 |
| 2 :                                 |
| 5 -                                 |
| ð ]                                 |
| 666,57 % 🕲                          |

NB: Si vous avez suivi le tutoriel sur les motifs et leur répétition, vous savez comment cela fonctionne.

Contrôlez ICI si vous le désirez!

La partie vide au-dessus de la ligne s'ajoutera à la partie vide au-dessous de la ligne et nous aurons donc un espace de 50px environ entre chaque ligne. Tenez compte de cela lorsque vous faites vos calculs!

(5) Enregistrez comme motif.

6 Lorsque vous appliquez ce motif, utilisez les **Styles de Calque** (Incrustation de motif)

ou

le **Calque de Remplissage**, afin de pouvoir choisir votre dimension.

Pixellisez le Calque de Remplissage quand vous êtes contents du réglage ainsi vous pourrez

le travailler sans problème par la suite : (clic droit sur le calque et « Pixelliser le calque »)

PAPIER QUADRILLE

① Ouvrez un nouveau document de 25px/ 25px (c'est un exemple, essayez ainsi puis

créez vos propres lignes! ) fond transparent, 300dpi. 2 Mettez 2 repères sur votre document.

Un au **sommet** et un sur la **gauche**. Comme ceci:

| 🖲 🔿 S      | ans ti   | tre-1 | @ 66 | 7% (C | alque | e 2, R | VB/  |
|------------|----------|-------|------|-------|-------|--------|------|
| 0 5        | <u>0</u> | 5     | 10   | 15    | 20    | 25     | 30   |
| 0          |          |       |      |       |       |        |      |
| 5          |          |       |      |       |       |        |      |
| 0          |          |       |      |       |       |        |      |
| 5          |          |       |      | L.,   | _     |        |      |
|            |          |       |      |       |       |        |      |
| 1 :        |          | ۰,    |      | e     | ۰,    |        |      |
| 2          |          |       |      |       |       |        |      |
| 2 :        |          |       |      |       |       |        |      |
| 3 0        |          |       |      |       |       |        |      |
| 666,57 % 🕓 |          |       |      |       |       |        | .eff |

③ Prenez un **CRAYON de 2 px**, placez la croix centrale sur le repère du sommet et procédez comme pour la ligne du papier à lignes. Répétez avec le repère gauche.

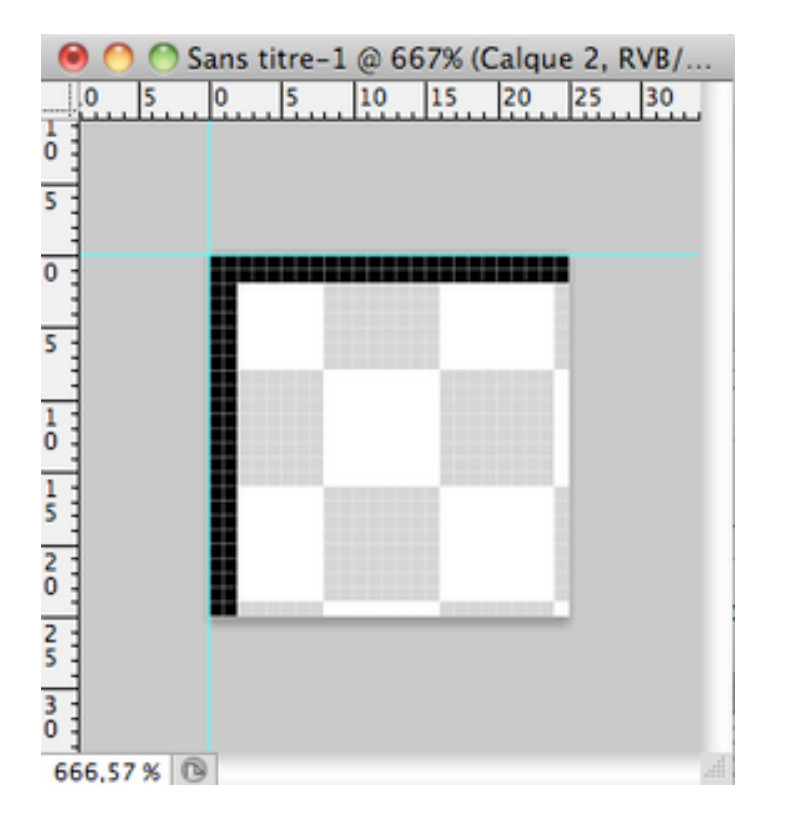

**NB:** comme vous tracez votre ligne à cheval sur le repère, celle-ci ne mesure qu'1 px et c'est bien la dimension que nous voulions.

Si vous voulez que la ligne de votre quadrillage soit de 3px, prenez un crayon de 6px etc...

- 4 Votre motif est prêt, enregistrez-le. Ne vous inquiétez pas **un demi-motif suffit**!
- 5 Essayez à présent votre motif...voilà!

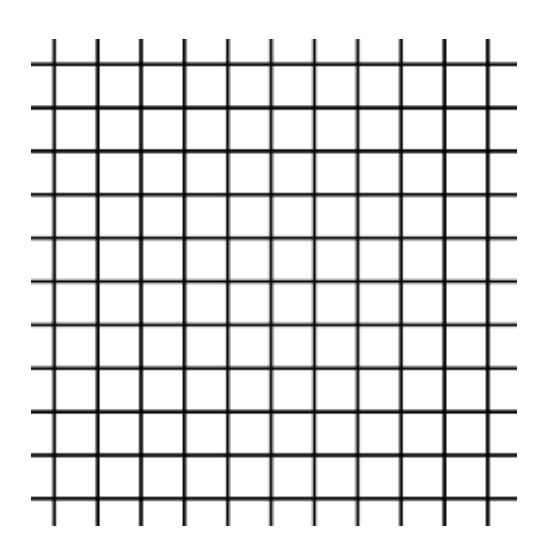

En partant de ces principes, vous pouvez dessiner toutes les lignes et les quadrillages que vous désirez ! Essayons à présent avec le papier de nos cahiers d'école.

## PAPIER d'ECOLIER

① Ouvrez un document de 3600px/3600px, fond blanc, 300dpi.

2 Ouvrez un nouveau document pour créer le premier motif, celui des lignes

horizontales.

Choisissez la dimension qui vous convient le plus. Pour moi 120px/120px, fond transparent, 300dpi

3 Dessinez votre motif et enregistrez-le.

(4) Appliquez-le sur votre document de 3600px/3600px grâce à un Style de Calque ou

à un Calque de Remplissage par exemple et pixellisez le calque.

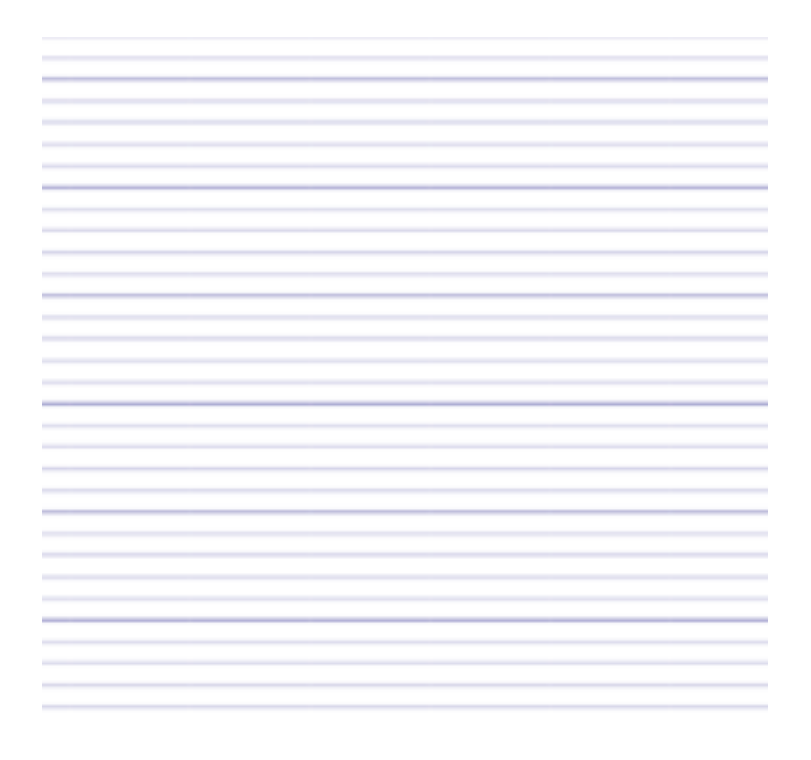

5 Créez un second motif pour les lignes verticales.

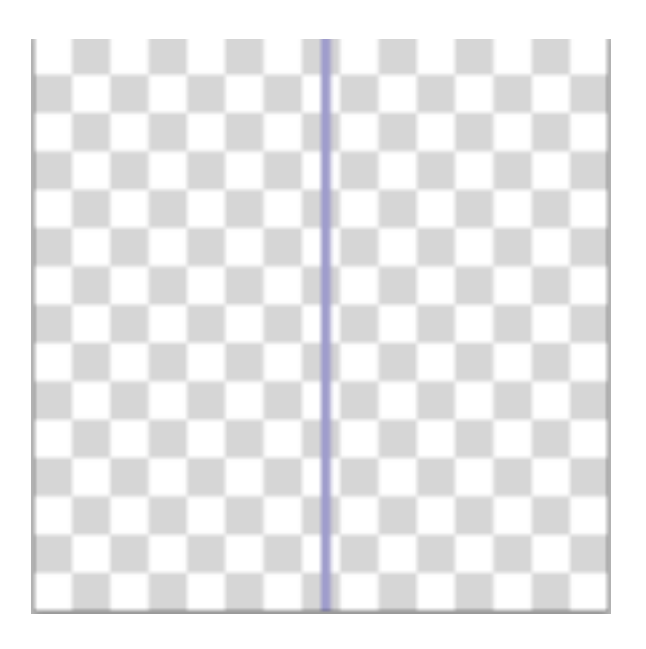

6 Appliquez-le sur votre grand document sur un nouveau calque. Pixellisez le calque si nécessaire.

|      |      |      | _ |
|------|------|------|---|
| <br> | <br> |      |   |
| <br> | <br> | <br> |   |
| <br> | <br> | <br> |   |
| <br> | <br> | <br> |   |
| <br> | <br> | <br> | - |
| <br> | <br> | <br> | _ |
| <br> | <br> | <br> | _ |
| <br> | <br> | <br> |   |
|      |      | <br> |   |
| <br> |      |      |   |
|      |      |      |   |
|      |      |      |   |
|      |      |      |   |
|      |      |      |   |
|      |      |      |   |
|      |      |      |   |
|      |      |      |   |
|      |      |      |   |
| <br> | <br> | <br> |   |
| <br> | <br> | <br> |   |
| <br> | <br> | <br> | - |
| <br> | <br> | <br> |   |
| <br> | <br> | <br> | - |
| <br> | <br> | <br> |   |
| <br> | <br> | <br> |   |
| <br> | <br> | <br> |   |
| <br> | <br> | <br> | _ |
| <br> | <br> | <br> |   |
| <br> | <br> | <br> |   |
| <br> | <br> | <br> |   |
|      |      |      |   |

7 Traçons la marge.

Tout en restant sur le calque des **lignes verticales**, faites une **sélection rectangulaire** 

avec l'OUTIL SELECTION, qui va du haut en bas de la page et de la largeur voulue pour la marge.

Effacer avec touche « effacer » du clavier.

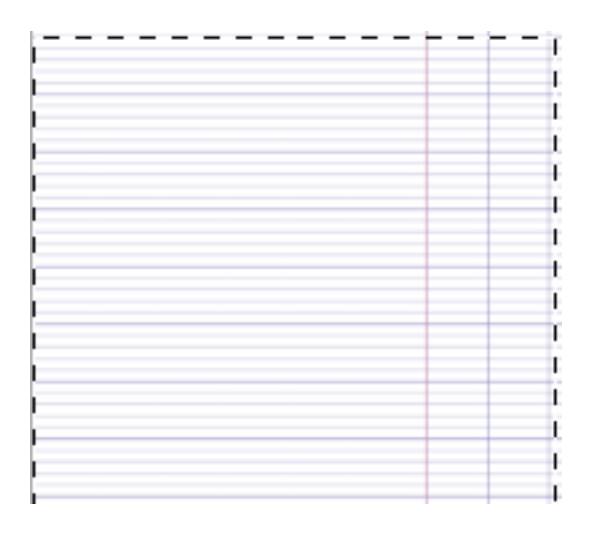

(8) CtrID ou Cmd D pour désélectionner.

9 Créez un **nouveau calque**. Placez un **repère**, là où commencent les carrés

## et ou s'arrête la marge.

Tracez une ligne rouge clair de 1 ou 2 px le long du repère.

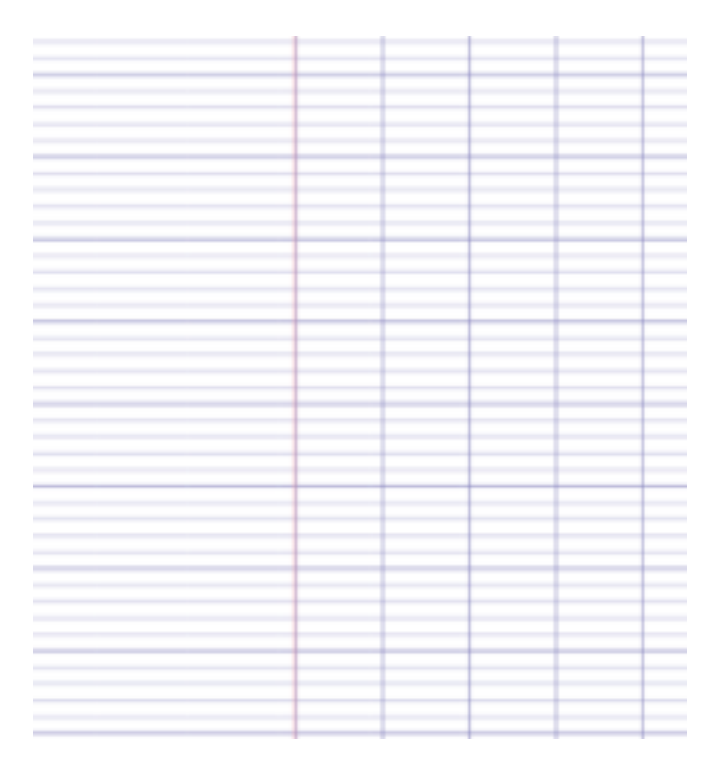

10 Enregistrez en JPEG.

Voilà! C'était un exemple...à vous les lignes des cahiers de maternelle ou du papier à musique à présent.

Bonne création!